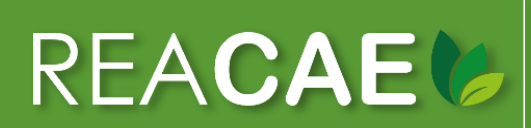

Revista Amazónica de Ciencias Ambientales y Ecológicas DOI: 10.51252/reacae e-ISSN: 2810-8817

# MANUAL DE Sometimiento

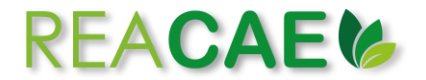

# Paso 01: Página Principal

Ingrese a la página principal de la Revista Amazónica de Ciencias Ambientales y Ecológicas, haz clic en la opción Entrar, digite su usuario y contraseña (de no contar con registro hacer clic sobre la opción Registrarse y completar el formulario brindado) y luego haz clic sobre la opción Entrar.

| 😸 Revista Amazónica de Ciencias A 🗙 🕂                                                                                                    |                                                                                                    | ~ - a ×                                                                                                    |
|----------------------------------------------------------------------------------------------------|----------------------------------------------------------------------------------------------------|----------------------------------------------------------------------------------------------------|
| C · revistas.unsm.edu.pe/index.php/reacae<br>REACAE CAE C Point 10.51252/reacae<br>e-ISSN: 2810-8817                                                                                                    | Ciencias Ambientales y Ecoló                                                                                                    | 년 ☆ 🖬 🎲 :<br>Registranse kintrar<br>gicas                                                                                                    |
| Revistas UNSM       Artual       Archivos       Avisos       Acerca de •       Equipo edita         Sobre la revista         La Revista Amazónica de Ciencias Ambientales y Ecológicas ( e:1558: 2510-2517)         acceso abierto editada por el Tondo Editorial de la Universidad Nacional de San N         Ciencias Ecológicas. Tiene como misión divulgar el conocimiento producido por áreas de Ciencias de imedio ambiente, investigación climática, Ecológia, Hidrolog como objetivo publicar artículos originales e inéditos de gran relevancia para la s         Actualización del portal       2022-06-11         Manifestamo a la comunidad que la Revista Amazónica de Ciencias Ambientales y Ecológicas ha cualizado el diseño de su portal web, ademis de sus políticas edinoriales y de sección.         Leer mis > | rial Directrices para autores/as es una revista de divulgación científica de Martín, en colaboración con la Facultad de la comunidad académico-científica en las gía y Recursos del Agua. La revista tiene coiedad, de forma semestral en español. Convocatoria permanente 2022-06-11 | Q Buxar<br>Enviar un articulo<br>Idioma<br>English<br>Español (España)<br>Información para Autores<br>Plantila de sometimiento<br>Manual de sometimiento<br>Directrices para autores/as<br>Información para Revisores |
| Número actual                                                                                                    |                                                                                                    | Proceso de evaluación por pares<br>Formato de evaluación<br>Directrices para revisores                                                                                                    |

| REA <b>CAE</b>                  | Revista Amazónica de Cien<br>DOI: 10.51252/reacae<br>e-ISSN: 2810-8817 | cias Ambientales y Eco      | lógicas                                                                                                    |
|---------------------------------|------------------------------------------------------------------------|-----------------------------|----------------------------------------------------------------------------------------------------|
| evistas UNSM Actual Archivos Av | visos Acerca de 🖌 Equipo editorial                                     | Directrices para autores/as | Q Buse                                                                                                    |
| Inicio / Entrar<br>Entrar       | ]                                                                      |                             | Enviar un artículo                                                                                             |
| Nombre usuario *                |                                                                        |                             | <b>Idioma</b><br>English<br>Español (España)                                                                   |
| Mantenerme conectado            |                                                                        |                             | Información para Autores<br>Plantilla de sometimiento<br>Manual de sometimiento<br>Directrices para autores/as |
|                                 | -                                                                      |                             | Información para Revisores<br>Proceso de evaluación por pares                                                  |

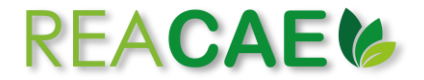

## Paso o2: Sometimiento

Luego de introducir el usuario y la contraseña, haz clic en la opción Enviar un artículo y luego en Realizar un nuevo envío.

|                                                                             |                                                                                                    | 0111 2010 003                                                                                                    |                                                                                                    |                                                                                                    |                                                                               |                                                                                                    |
|-----------------------------------------------------------------------------|----------------------------------------------------------------------------------------------------|----------------------------------------------------------------------------------------------------|----------------------------------------------------------------------------------------------------|----------------------------------------------------------------------------------------------------|-------------------------------------------------------------------------------|----------------------------------------------------------------------------------------------------|
| Archivo                                                                     | os Avisos                                                                                                    | Acerca de 👻                                                                                                    | Equipo editorial                                                                                                    | Directrices para autores/as                                                                                                    |                                                                               | <b>Q</b> Buscar                                                                                                    |
| de Ciencias<br>a por el Fonc<br>iene como r<br>nedio ambie<br>r artículos o | Ambientales y<br>lo Editorial de l<br>nisión divulgar<br>ente, Investigac<br>riginales e inéd                                                               | Ecológicas ( <u>e-IS</u><br>la Universidad Na<br>el conocimiento<br>ión climática, Eco<br>litos de gran relev                                                    | <mark>SN: 2810-8817</mark> ) es ur<br>cional de San Martír<br>producido por la cor<br>ología, Hidrología y F<br>vancia para la socied | na revista de divulgación científica de<br>n, en colaboración con la Facultad de<br>nunidad académico-científica en las<br>Recursos del Agua. La revista tiene<br>ad, de forma semestral en español.                                                                     | Enviar un artí<br>Idioma<br>English<br>Español (Españo                        | i <b>culo</b><br>a)                                                                                                    |
| <b>al</b><br>nidad que la<br>lo el diseño d                                 | Revista Amazón<br>le su portal web,                                                                                                    | ica de Ciencias An<br>, además de sus po                                                                                                    | ibientales y<br>líticas                                                                                                    | Convocatoria permanente                                                                                                    | <b>Información</b><br>Plantilla de som<br>Manual de som<br>Directrices para   | para Autores<br>netimiento<br>etimiento<br>a autores/as                                                                                                    |
| RE/                                                                         | ACA                                                                                                    | E                                                                                                    | Revista Ama<br>DOI: 10.51252<br>e-ISSN: 2810-8                                                                                        | nzónica de Ciencias Ambie<br>/reacae<br>8817                                                                                                    | entales y Ecoló                                                               | gicas                                                                                                    |
| RE/                                                                         |                                                                                                    | Archivos A                                                                                                    | Revista Ama<br>DOI: 10.51252<br>e-ISSN: 2810-8<br>visos Acerca de                                                                     | <b>izónica de Ciencias Ambio</b><br>/ <b>reacae</b><br>8817<br>- Equipo editorial Directrices par                                                                                                    | entales y Ecológ<br>ra autores/as                                             | gicas                                                                                                    |
| REA<br>Revistas UN                                                          | ACA<br>SM Actual<br>7 Envios                                                                                                    | Archivos A                                                                                                    | Revista Ama<br>DOI: 10.51252<br>e-ISSN: 2810-8<br>visos Acerca de                                                                     | <b>izónica de Ciencias Ambio</b><br>/reacae<br>8817<br>• Equipo editorial Directrices par                                                                                                    | entales y Ecológ<br>ra autores/as                                             | gicas<br>Enviar un artículo                                                                                                    |
| RE/<br>Revistas UN<br>Inicio /<br>Enví                                      | A CCA<br>SM Actual<br>/ Envios                                                                                                    | Archivos A                                                                                                    | Revista Ama<br>DOI: 10.51252<br>e-ISSN: 2810-3<br>visos Acerca de                                                                     | <b>izónica de Ciencias Ambie</b><br>/reacae<br>8817<br>- Equipo editorial Directrices par                                                                                                    | entales y Ecológ<br>ra autores/as                                             | gicas<br>Enviar un artículo<br>Idioma<br>English                                                                                                    |
| REA<br>Revistas UN<br>Inicio /<br>Enví<br>Lista                             | A CA<br>SM Actual<br>/ Envios<br>ios<br>lizar un nuevo e<br>de comprobi                                                                                     | Archivos A                                                                                                    | Revista Ama<br>DOI: 10.51252<br>e-ISSN: 2810-3<br>visos Acerca de<br>ios pendientes.                                                  | rzónica de Ciencias Ambie<br>/reacae<br>8817<br>- Equipo editorial Directrices par<br>nvíos <i>d</i> Editar                                                                                                    | entales y Ecológ<br>ra autores/as                                             | gicas<br>Enviar un artículo<br>Idioma<br>English<br>Español (España)                                                                                                    |
| Revistas UN<br>Inicio /<br>Enví<br>Lista (<br>Como p                        | A CCA<br>SM Actual<br>7 Envios<br>ios<br>ilizar un nuevo e<br>de comprobe<br>parte del process<br>muestran a cont                                           | Archivos A                                                                                                    | Revista Ama<br>DOI: 10.51252<br>e-ISSN: 2810-8<br>visos Acerca de<br>tios pendientes.                                                 | IZÓNICA de Ciencias Ambie<br>//reacae<br>3817<br>→ Equipo editorial Directrices par<br>nvíos ✓Editar<br>os a comprobar que su envío cumpla todo<br>s aquellos envíos que no cumplan estas d                                                                              | entales y Ecológ<br>ra autores/as<br>os los elementos<br>irectrices.          | gicas<br>Enviar un artículo<br>Idioma<br>English<br>Español (España)<br>Información para A<br>Plantilla de sometimie                                                    |
| Revistas UN<br>Inicio /<br>Enví<br>Lista (<br>Como p<br>que se I            | A CCA<br>SM Actual<br>/ Envios<br>ios<br>de comproba<br>parte del process<br>muestran a cont<br>d envio no ha sido<br>roporcionado un                       | Archivos A<br>Archivos A<br>envío o Ver sus env<br>ación para la p<br>o de envio, los aut<br>tinuación. Se devol<br>o publicado previam<br>a explicación al resp | Revista Ama<br>DOI: 10.51252<br>e-ISSN: 2810-8<br>visos Acerca de<br>tios pendientes.                                                 | IZÓNICA de Ciencias Ambie<br>/reacae<br>8817<br>• Equipo editorial Directrices par<br>nvíos   ✓ Editar<br>os a comprobar que su envio cumpla todo<br>s aquellos envios que no cumplan estas d<br>a consideración por ninguna otra revista (o s<br>os a l editor/a).      | entales y Ecológ<br>ra autores/as<br>ps los elementos<br>irectrices.<br>se ha | gicas<br>Enviar un artículo<br>Idioma<br>English<br>Español (España)<br>Información para A<br>Plantilla de sometimien<br>Manual de sometimien<br>Directrices para autor |
| REA<br>Revistas UN<br>Inicio /<br>Enví<br>Lista<br>Como p<br>que se I       | A CCA<br>SM Actual<br>/ Envios<br>ios<br>de comproba<br>parte del procesa<br>muestran a cont<br>d envio no ha side<br>roporcionado un<br>ic han leido todas | Archivos A<br>Archivos A<br>ación para la p<br>o de envío, los aute<br>inuación. Se devol<br>o publicado previam<br>a explicación al resp                        | Revista Ama<br>DOI: 10.51252<br>e-ISSN: 2810-8<br>visos Acerca de<br>tios pendientes.                                                 | IZÓNICA de Ciencias Ambie<br>/reacae<br>8817<br>■ Equipo editorial Directrices par<br>Invíos PEditar<br>os a comprobar que su envío cumpla tode<br>s aquellos envíos que no cumplan estas d<br>a consideración por ninguna otra revista (o s<br>os al editor/a).<br>les. | entales y Ecológ<br>ra autores/as                                             | gicas<br>Enviar un artículo<br>Idioma<br>English<br>Español (España)<br>Información para A<br>Plantilla de sometimien<br>Directrices para autor<br>Información para I   |

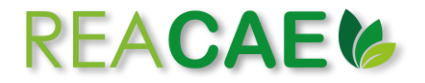

## Sección 01. Inicio.

## Selecciona el idioma del envío.

| Tareas 0    | Q E                                                                                                    | Español  |
|-------------|----------------------------------------------------------------------------------------------------|----------|
| Enviar ur   | ) artículo                                                                                                    |          |
| 1. Inicio   | 2. Cargar el envío 3. Introducir los metadatos 4. Confirmación 5. Siguientes pasos                                       |          |
| Idioma d    | el envío                                                                                                    |          |
| Español (I  | España) 🗸                                                                                                    |          |
| Español (   | España)                                                                                                    |          |
| English     | ,                                                                                                    |          |
| Genelán     |                                                                                                    |          |
| Seccion     |                                                                                                    |          |
| Seleccione  | r sarción adacuada para el envín (ver Sarcionas y Política en <b>Acerca d</b> e la                                       |          |
| revista). * | a section directional para el envio (ver sectiones y Politica en <u>Acerca de</u> la                                     |          |
|             |                                                                                                    |          |
| Requisito   | os de envío                                                                                                    |          |
| Antes de co | ontinuar debe leer y confirmar que ha completado los requisitos siguientes.                                              |          |
| 🗆 El envío  | no ha sido publicado previamente ni se ha sometido a consideración por ninguna otra revista (o se ha proporcionado una e | explicac |
| Comentari   | os al editor/a).                                                                                                    |          |
| 🗌 🤇 Sa han  | laída tadas las diractricas, normas y políticas aditorialas                                                              |          |

## Seleccione la sección adecuada para el envío (ver Secciones y Política en Acerca de la revista).

|                                                                                                    |                                                                                                    |                                        |                            | Españo                                          |
|----------------------------------------------------------------------------------------------------|----------------------------------------------------------------------------------------------------|----------------------------------------|----------------------------|-------------------------------------------------|
| Enviar un a                                                                                             | rtículo                                                                                                    |                                        |                            |                                                 |
| 1. Inicio                                                                                               | 2. Cargar el envío                                                                                                 | 3. Introducir los metadatos            | 4. Confirmación            | 5. Siguientes pasos                             |
| Idioma del                                                                                              | envío                                                                                                    |                                        |                            |                                                 |
| Español (Esp                                                                                            | oaña)                                                                                                    |                                        | ~                          |                                                 |
| desplegable d                                                                                           | e abajo. *                                                                                                    | ja er aloma principar der envio desa   |                            |                                                 |
| desplegable d Sección                                                                                   | e abajo. *                                                                                                    | ju er lalonna principar der envio desa | ~                          |                                                 |
| desplegable d Sección Artículos or                                                                      | e abajo. *<br>iginales                                                                                             | ju er navna principar der envio desd   | ~                          |                                                 |
| Sección  Artículos or Artículos de Comunicaci                                                           | iginales<br>revisión<br>ones cortas                                                                                | ju er navna principar der envio desd   | ~                          |                                                 |
| desplegable d Sección Artículos or Artículos de Comunicaci Notas cient                                  | iginales<br>revisión<br>ones cortas<br>ificas                                                                      | ju er navna principar der envio desd   | ~                          |                                                 |
| Artículos or<br>Artículos de<br>Comunicaci<br>Notas cient<br>Cartas al ed                               | iginales<br>revisión<br>ones cortas<br>ficas                                                                       |                                        | ✓                          |                                                 |
| Artículos or<br>Artículos or<br>Artículos de<br>Comunicaci<br>Notas cient<br>Cartas al ed<br>El envío n | iginales<br>revisión<br>ones cortas<br>fifcas<br>o ha sido publicado pre                                           | viamente ni se ha sometido a cons      | v<br>ideración por ninguna | otra revista (o se ha proporcionado una explica |
| Artículos or<br>Artículos or<br>Artículos de<br>Comunicaci<br>Notas cient<br>Cartas al ed               | iginales<br>e abajo. *<br>revisión<br>ones cortas<br>fíficas<br>i tor<br>o ha sido publicado pre-<br>al editor/a). | viamente ni se ha sometido a cons      | ۲<br>ideración por ninguna | otra revista (o se ha proporcionado una explica |

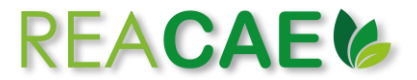

Lee la **Política de Sección** y luego marque las casillas indicando los **requisitos de envío** que haya completado.

| Artículos originales 🗸                                                                                                    |
|----------------------------------------------------------------------------------------------------|
| Seleccione la sección adecuada para el envío (ver Secciones y Política en <u>Acerca de</u> la                                                                                                    |
| revista). *                                                                                                    |
| Política de sección                                                                                                    |
| Presenta los resultados de investigación científica basada en hipótesis teórica o experimental, que signifique un aporte original al conocimiento en alguna de las áreas<br>interés de la revista. Relata la manera de delimitar la pregunta de investigación, el camino para someterla a prueba (análisis estadístico del experimento, protocoli<br>disciplinarios) y la confrontación de los datos generados con la literatura actual. El rango aceptable para la configuración del documento es de 4500 hasta de 750<br>palabras. |
| Requisitos de envío<br>Antes de continuar debe leer y confirmar que ha completado los requisitos siguientes.                                                                                                    |
| <ul> <li>El envío no ha sido publicado previamente ni se ha sometido a consideración por ninguna otra revista (o se ha proporcionado una explicación al respecto en los Comentarios al editor/a).</li> <li>Se han leido todas las directrices, normas y políticas editoriales.</li> </ul>                                                                                                    |
| El texto se adhiere a los requisitos estilísticos y bibliográficos resumidos en las <u>Directrices del autor/a</u> .                                                                                                    |
| Al registrar el artículo se llenaron los espacios de metadatos con la información completa de cada uno de los autores, incluyendo nombre, correo electrónico,                                                                                                    |
| annadori y onculo.                                                                                                    |
| El archivo de envio está en formato Microsoft Word, y se ciñe a la plantilla de sonatimiento.                                                                                                    |
| Adjunto como fichero independiente la Declaración de originalidad firmado en la sección de Archivos complementarios.                                                                                                    |
| Adjunto como fichero independiente la Cesión de derechos y Declaración de conflictos de intereses firmado en la sección de Archivos complementarios.                                                                                                    |

Digite comentarios para el editor/a y luego marque la casilla si usted es la persona de contacto respecto al envío.

| - 0                                                                                                    |                      | JUM                  | crure         | icuiv               | 50 m        | citar o |            | , cobe        |        | ae metadatos coma información completa de cada uno de los autores, melayendo nome         |
|----------------------------------------------------------------------------------------------------|----------------------|----------------------|---------------|---------------------|-------------|---------|------------|---------------|--------|-------------------------------------------------------------------------------------------|
| afilia                                                                                                    | ción y               | ORC                  | ID.           |                     |             |         |            |               |        |                                                                                           |
| Second Second | e han                | añad                 | lido l        | os er               | laces       | s URL   | o DO       | DI en         | las re | eferencias que lo requieran. Nota: si sus referencias no lo requieren, de cualquier forma |
| EI                                                                                                    | arch                 | ivo d                | e env         | ío es               | tá en       | form    | nato I     | Micro         | soft \ | Nord, y se ciñe a la plantilla de sometimiento.                                           |
| Δ                                                                                                    | diunt                | o con                | no fic        | hero                | inde        | nend    | iente      | a la D        | eclar  | ación de originalidad firmado en la sección de Archivos complementarios                   |
|                                                                                                    | diunt                | 0 000                | no fic        | horo                | inde        | pend    | lonto      |               | oción  | de deveshes y Deslavación de conflictes de intereses firmade en la sessión de Archives    |
| • A                                                                                                    | ajunt                | 0 001                |               | nero                | inde        | pend    | lente      | : la <u>C</u> | esion  | de derechos y Declaración de connictos de intereses infinado en la sección de Archivos o  |
|                                                                                                    |                      |                      |               |                     |             |         |            |               |        |                                                                                           |
| Com                                                                                                    | enta                 | arios                | par           | a el                | edit        | or/a    |            |               |        |                                                                                           |
| D'n                                                                                                    | Ê                    | В                    | T             | U                   | P           | 2       | $\diamond$ | 58            |        | .+.                                                                                       |
|                                                                                                    |                      |                      | <u> </u>      | _                   | ×           |         |            |               |        |                                                                                           |
|                                                                                                    |                      |                      |               |                     |             |         |            |               |        |                                                                                           |
| <b>Pers</b><br>☑ Si                                                                                                    | <b>ona</b><br>í, des | <b>de c</b><br>eo qu | onta<br>ie se | <b>acto</b><br>pong | *<br>Jan ei | n con   | tacto      | o conr        | migo   | respecto a este envío.                                                                    |

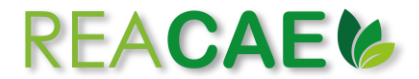

Marque las casillas si está de acuerdo con cumplir los términos de la **declaración de derechos de autor**, así como consentir que sus datos se recopilen y almacenen de acuerdo con la declaración de políticas, luego haz clic en la opción **Guardar y continuar**.

| Aceptar la declaración de derechos de autor                                                                                                    |  |  |  |  |  |  |
|----------------------------------------------------------------------------------------------------|--|--|--|--|--|--|
| Todos los textos publicados por la RAA, sin excepción, se distribuyen bajo la licencia Creative Commons Atribución 4.0 Internacional (CC BY 4.0.).                                                                                                    |  |  |  |  |  |  |
|                                                                                                    |  |  |  |  |  |  |
| Los autores retienen sus derechos:                                                                                                    |  |  |  |  |  |  |
| a. Los autores retienen sus derechos de marca y patente, y tambien sobre cualquier proceso o procedimiento descrito en el artículo.                                                                                                    |  |  |  |  |  |  |
| b. Los autores retienen el derecho de compartir, copiar, distribuir, ejecutar y comunicar públicamente el articulo publicado en la Revista Agrotecnológica Amazónica (RAA)<br>(por ejemplo, colocarlo en un repositorio institucional o publicarlo en un libro), con un reconocimiento de su publicación inicial en la RAA.                       |  |  |  |  |  |  |
| c. Los autores retienen el derecho a hacer una posterior publicación de su trabajo, de utilizar el artículo o cualquier parte de aquel (por ejemplo: una compilación de sus<br>trabajos, notas para conferencias, tesis, o para un libro), siempre que indiquen la fuente de publicación (autores del trabajo, revista, volumen, numero y fecha). |  |  |  |  |  |  |
| Estoy de acuerdo en cumplir los términos de la declaración de derechos de autor.                                                                                                    |  |  |  |  |  |  |
| Sí, consiento que mis datos se recopilen y se almacenen de acuerdo con la <u>declaración de políticas</u> .                                                                                                    |  |  |  |  |  |  |
| Guardar y continuar Cancelar                                                                                                    |  |  |  |  |  |  |
| * Campo obligatorio                                                                                                    |  |  |  |  |  |  |

#### Sección o2. Cargar el envío.

Actualizada la página, en componente del artículo seleccione la opción Texto del artículo y luego en la opción Subir fichero.

|       |                                           | Q E |  |  |  |  |  |  |
|-------|-------------------------------------------|-----|--|--|--|--|--|--|
| iar u | Subir archivo de envío                    |     |  |  |  |  |  |  |
| Inici | 1. Cargar envío 2. Metadatos 3. Finalizar |     |  |  |  |  |  |  |
| rchiv | Componente del artículo *                 | ]   |  |  |  |  |  |  |
|       | Seleccionar el componente del artículo    |     |  |  |  |  |  |  |
|       | Texto del artículo                        |     |  |  |  |  |  |  |
|       | Archivos complementarios                  |     |  |  |  |  |  |  |
|       | Instrumento de investigación              |     |  |  |  |  |  |  |
|       | Materiales de investigación               |     |  |  |  |  |  |  |
| Jarda |                                           |     |  |  |  |  |  |  |
|       | Infanctiones                              |     |  |  |  |  |  |  |
|       |                                           |     |  |  |  |  |  |  |
|       | Conjunto de datos                         |     |  |  |  |  |  |  |
|       | Otro                                      |     |  |  |  |  |  |  |
|       |                                           |     |  |  |  |  |  |  |

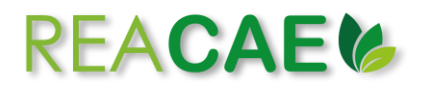

| IS <b>()</b> |                                                          | 🥹 Es |
|--------------|----------------------------------------------------------|------|
| Enviar u     | Subir archivo de envío                                   |      |
| 1. Inici     | 1. Cargar envío 2. Metadatos 3. Finalizar                |      |
| Archiv       | Componente del artículo *                                | c    |
|              | Texto del artículo 🗸                                     |      |
|              | Arrastre y suelte aquí el fichero para empezar a subirlo |      |
| Guarda       | Garantizar una revisión anónima                          |      |
|              | Continuar Cancelar                                       |      |
|              | Platform &                                               |      |

Seleccione el documento Artículo original que desea someter, hacer clic en la opción Abrir y luego en la opción Continuar.

| 😋 Abrir                                                            |                                              |                       |                 |        |                 |     |                    | ×                | -     |
|--------------------------------------------------------------------|----------------------------------------------|-----------------------|-----------------|--------|-----------------|-----|--------------------|------------------|-------|
| $\leftarrow \rightarrow \lor \uparrow \blacksquare  ightarrow$ Est | te equipo 🤌 Documentos 🤌 Artículo para envío |                       |                 |        |                 | ~ O | 🔎 Buscar en Arti   | ículo para envío | *     |
| Organizar 👻 Nueva ca                                               | rpeta                                        |                       |                 |        |                 |     | 800                | • 🗆 🕜            | sitio |
| <b>4 4 </b>                                                        | Nombre                                       | Fecha de modificación | Тіро            | Tamaño | Artículo prueba |     |                    |                  |       |
| Acceso rapido                                                      | Artículo prueba                              | 31/05/2022 11:26      | Documento de Mi | 12 KB  |                 |     |                    |                  |       |
| Dropbox                                                            |                                              |                       |                 |        |                 |     |                    |                  |       |
| <ul> <li>OneDrive - Personal</li> </ul>                            |                                              |                       |                 |        |                 |     |                    |                  |       |
| Ste equipo                                                         |                                              |                       |                 |        |                 |     |                    |                  |       |
| 🕩 Red                                                              |                                              |                       |                 |        |                 |     |                    |                  | 0     |
|                                                                    |                                              |                       |                 |        |                 |     |                    |                  |       |
|                                                                    |                                              |                       |                 |        |                 |     |                    |                  |       |
|                                                                    |                                              |                       |                 |        |                 |     |                    |                  |       |
|                                                                    |                                              |                       |                 |        |                 |     |                    |                  |       |
|                                                                    |                                              |                       |                 |        |                 |     |                    |                  |       |
|                                                                    |                                              |                       |                 |        |                 |     |                    |                  |       |
|                                                                    |                                              |                       |                 |        |                 |     |                    |                  |       |
|                                                                    |                                              |                       |                 |        |                 |     |                    |                  |       |
|                                                                    |                                              |                       |                 |        |                 |     |                    |                  |       |
|                                                                    |                                              |                       |                 |        |                 |     |                    |                  |       |
|                                                                    |                                              |                       |                 |        |                 |     |                    |                  |       |
| Nombre                                                             | e: Artículo prueba                           |                       |                 |        |                 | ~   | Todos los archivos | ~                |       |
|                                                                    |                                              |                       |                 |        |                 |     | Abrir              | Cancelar         |       |
|                                                                    |                                              |                       |                 |        |                 |     |                    |                  | đ     |
|                                                                    |                                              |                       |                 |        |                 |     |                    |                  |       |
|                                                                    |                                              |                       |                 |        |                 |     |                    |                  |       |
|                                                                    |                                              |                       |                 |        |                 |     |                    |                  |       |

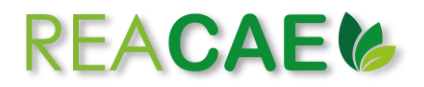

| reas 0   |                                                  | 🛛 Español (Esp |
|----------|--------------------------------------------------|----------------|
| Enviar u | Subir archivo de envío                           |                |
| 1. Inici | 1. Cargar envío 2. Metadatos 3. Finalizar        |                |
| Archiv   | Componente del artículo *                        | Q Busca        |
|          | Texto del artículo 🗸                             |                |
|          | ✓ kasidy07, Artículo prueba.docx Cambiar fichero |                |
| Guarda   | Garantizar una revisión anónima                  |                |
|          | Continuar                                        |                |
|          | Platform &<br>workflow by<br>OIS / PKP           |                |

Haz clic en **Continuar** (para subir la <u>Declaración de originalidad</u> y la <u>Cesión de derechos y</u> <u>Declaración de conflictos de intereses</u>, deberá hacer clic en **Enviar otro archivo**), luego en **Completar** y para finalizar la sección en la opción **Guardar y continuar**.

| is O     |                                                   |   | <b>9</b> E |
|----------|---------------------------------------------------|---|------------|
| Enviar u | Subir archivo de envío                            | × |            |
| 1. Inici | 1. Cargar envío     2. Metadatos     3. Finalizar |   |            |
| Archiv   | kasidy07, Artículo prueba.docx 🕜 Editar           |   |            |
|          | Continuar Cancelar                                |   |            |

|       |                              |                 |   | 😧 Es |
|-------|------------------------------|-----------------|---|------|
| iar u | Subir archivo de envío       |                 | × |      |
| Inici | 1. Cargar envío 2. Metadatos | 3. Finalizar    |   |      |
| rchiv |                              | Archivo añadido |   | (    |
| uarda | Completar Cancelar           |                 |   |      |

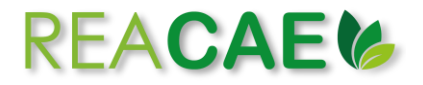

| Tar | eas 🕕       |                          |                             |                 |                     |                 | 😢 Espa |
|-----|-------------|--------------------------|-----------------------------|-----------------|---------------------|-----------------|--------|
|     | Enviar un a | artículo                 |                             |                 |                     |                 |        |
|     | 1. Inicio   | 2. Cargar el envío       | 3. Introducir los metadatos | 4. Confirmación | 5. Siguientes pasos |                 |        |
|     |             |                          |                             |                 |                     |                 |        |
|     | Archivos    | de envío                 |                             |                 |                     |                 | Q      |
|     | 188         | 5-1 kasidy07, Artículo p | prueba.docx                 |                 |                     | May 31,<br>2022 | Т      |
| I.  |             |                          |                             |                 |                     |                 |        |
|     | Guardar y c | ontinuar Cancelar        |                             |                 |                     |                 |        |
|     |             |                          |                             |                 |                     |                 |        |
|     |             |                          |                             |                 |                     |                 |        |

## Sección o3. Introducir los metadatos.

Actualizada la página, ingresa el Título del artículo en español e inglés.

| Enviar un artículo           |                                                                 |   |
|------------------------------|-----------------------------------------------------------------|---|
| 1. Inicio 2. Cargar el envío | 3. Introducir los metadatos 4. Confirmación 5. Siguientes pasos |   |
| Prefijo                      | Título *                                                        | _ |
| Eiemplos: un/una, el/la      |                                                                 | 2 |
|                              | Este campo es obligatorio.                                      |   |
| Subtítulo                    | English                                                         | 2 |
|                              |                                                                 | 9 |
|                              |                                                                 |   |

Ingresa el Resumen del artículo en español e inglés.

| <b>₽</b> © | B     | Ι     | Ū     | =  |    | X² | × | C | \$<br>$\diamond$ | 23  |   | ±. |
|------------|-------|-------|-------|----|----|----|---|---|------------------|-----|---|----|
| Words: (   | ) PO\ | VERED | BY TI | NY |    |    |   |   |                  |     |   |    |
| nglish     |       |       |       |    |    |    |   |   |                  |     |   |    |
|            |       | T     |       | •  | 1- | 2  |   | 0 |                  | 6.8 | _ |    |

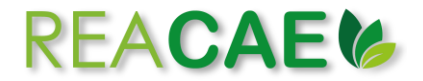

Si el artículo científico tuviese **dos a más** autores, deberá ingresar manualmente los datos de los mismos. Haz clic en **Añadir colaborador/a** e ingresa los datos solicitados: nombres y apellidos, nombre público preferido y afiliación (digitados en español e inglés), así como el correo electrónico, país e identificador ORCID.

| eas 0                                           |                                |                             | Español                       | (España) 💿 Ver el sitio    |
|-------------------------------------------------|--------------------------------|-----------------------------|-------------------------------|----------------------------|
| Autoría y colaboradores/as                      |                                |                             |                               | Añadir colaborador/a       |
| Nombre                                          | Correo electrónico             | Rol                         | Contacto principal            | En listas de<br>navegación |
| <ul> <li>Kasidy Argandoña Del Aguila</li> </ul> | kargandonad@u                  | nsm.edu.pe Autor/a          | V                             | ď                          |
| Añadir colaborador/a                            |                                |                             |                               | ×                          |
| Work                                            |                                |                             |                               |                            |
| Esta Nombre *                                   | <b>Q</b>                       | Pinedo-Tuanama<br>Apellidos |                               | <b>•</b>                   |
| Auto ¿Cómo prefiere que se le di                | rijan? Aquí puede añadir encab | ezamientos, segundos nor    | nbres y sufijos si así lo de: | sea.                       |
| Lloy Pinedo-Tuanama                             |                                | Q                           |                               | o principal                |
| Nombre público preferido                        |                                |                             |                               |                            |
| Kas<br>Contacto                                 |                                |                             |                               |                            |
| lpinedo@unsm.edu.pe                             |                                |                             |                               |                            |
| Correo electrónico *                            |                                |                             |                               |                            |
| Palabr                                          |                                |                             |                               |                            |
| Añada n País                                    |                                |                             |                               |                            |
| País *                                          | •                              |                             |                               |                            |
| - Facili                                        |                                |                             |                               |                            |
| Detalles del usuario/a                          |                                |                             |                               |                            |
| https://orcid.org/0000-00                       | Ver a continuación para solic  | itar un iD de ORCID autent  | icado                         |                            |
|                                                 | identification Okcib           |                             |                               |                            |
| Universidad Nacional de Sa                      | an Martín                      | Q                           |                               |                            |
| Afiliación                                      |                                |                             |                               |                            |

Marque la casilla indicando el rol del colaborador/a registrado y la opción Enviar correo electrónico para solicitar autorización ORCID del colaborador. Finalmente, en Guardar.

|       | Pol del colaborador/a *                                                       |  |
|-------|-------------------------------------------------------------------------------|--|
| Jombr |                                                                               |  |
|       | Autor/a                                                                       |  |
|       | O Traductor/a                                                                 |  |
| Kas   |                                                                               |  |
|       | Contacto principal norm la componendancia adiacrial                           |  |
|       | Contacto principal para la correspondencia editorial.                         |  |
|       | ✓ ¿Incluir a este colaborador en las listas?                                  |  |
| viora |                                                                               |  |
| Jora  | OPCID                                                                         |  |
| labr  | ORCID                                                                         |  |
| ada n | El identificador OPCID no autenticadol Solicite autenticación del colaborador |  |
|       |                                                                               |  |
|       | Enviar correo electrónico para solicitar autorización ORCID del colaborador   |  |
|       | :Eliminar identificador OPCID y credenciales de accesol                       |  |
| Engli |                                                                               |  |
|       |                                                                               |  |
|       |                                                                               |  |
|       |                                                                               |  |
| as ^  | * Campo obligatorio                                                           |  |
|       | Cumpo obligatorio                                                             |  |
|       |                                                                               |  |
|       |                                                                               |  |
|       | Guardar Cancelar                                                              |  |
|       |                                                                               |  |

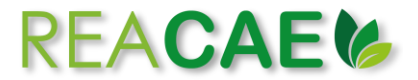

Ingresa las **palabras clave** del artículo individualmente en español e inglés (pulse **intro** después de cada término), ingresa las **referencias bibliográficas** en la sección **Citas**, según normas APA 7ma edición. Luego haga clic en **Guardar y continuar**.

|                                                                                                    | ipinedo@unsin.edu.pe     | Autoria | • |
|----------------------------------------------------------------------------------------------------|--------------------------|---------|---|
|                                                                                                    |                          |         |   |
|                                                                                                    |                          |         |   |
| Mejoras adicionales                                                                                                    |                          |         |   |
| Palabras clave                                                                                                    |                          |         |   |
| Añada más información al envío. Pulse "Intro'                                                                                                    | después de cada término. |         |   |
|                                                                                                    |                          |         |   |
|                                                                                                    |                          |         | Q |
| The set of the set of the set of |                          |         |   |
| English                                                                                                    |                          |         |   |
|                                                                                                    |                          |         |   |
|                                                                                                    |                          |         |   |
| Citas *                                                                                                    |                          |         |   |
|                                                                                                    |                          |         |   |
|                                                                                                    |                          |         |   |
|                                                                                                    |                          |         |   |
|                                                                                                    |                          |         |   |
|                                                                                                    |                          |         |   |
|                                                                                                    |                          |         |   |
|                                                                                                    |                          |         |   |
| Este campo es obligatorio.                                                                                                    |                          |         |   |
| Este campo es obligatorio.                                                                                                    |                          |         |   |
| Este campo es obligatorio.                                                                                                    |                          |         |   |
| Este campo es obligatorio.<br>Guardar y continuar Cancelar                                                                                                    |                          |         |   |
| Este campo es obligatorio.<br>Guardar y continuar                                                                                                    |                          |         |   |
| Este campo es obligatorio.<br>Guardar y continuar                                                                                                    |                          |         |   |

#### Sección o4. Confirmación

Actualizada la página, el sistema le notificará que su artículo está listo para ser enviado. Para continuar haz clic en **Finalizar envío** y luego en la opción **Aceptar**.

| ol (España) 🛛 👁 Ver el  |
|-------------------------|
|                         |
|                         |
| uando esté listo haga c |
|                         |
|                         |
|                         |
| os                      |
|                         |
| lesee antes de c        |
|                         |

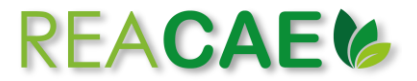

Actualizada la página, su envió se notificará como Envío completo. Para dar seguimiento al mismo, haz clic en Revisar este envío.

| Té | areas 이         |                        |                                  |                      |                        | 🕚 Español (España)             | 👁 Ver el sit |
|----|-----------------|------------------------|----------------------------------|----------------------|------------------------|--------------------------------|--------------|
|    | Enviar un a     | rtículo                |                                  |                      |                        |                                |              |
|    | 1. Inicio       | 2. Cargar el envío     | 3. Introducir los metadatos      | 4. Confirmación      | 5. Siguientes pasos    |                                |              |
|    |                 |                        |                                  |                      |                        |                                |              |
|    | Envío c         | ompleto                |                                  |                      |                        |                                |              |
|    | Gracias por     | su interés por public  | ar con Revista Agrotecnológica   | a Amazónica.         |                        |                                |              |
|    | ¿Y ahora        | qué?                   |                                  |                      |                        |                                |              |
|    | La revista h    | a sido notificada acer | ca de su envío y se le enviará u | un correo electrónic | co de confirmación par | ra sus registros. Cuando el ec | ditor haya   |
|    | revisado el     | envío, se contactará o | con usted.                       |                      |                        |                                |              |
|    | Por ahora, i    | usted puede:           |                                  |                      |                        |                                |              |
|    | • <u>Revisa</u> | r este envío           |                                  |                      |                        |                                |              |
|    | Volver          | al escritorio          |                                  |                      |                        |                                |              |
|    |                 |                        |                                  |                      |                        |                                |              |
|    |                 |                        |                                  |                      |                        |                                |              |

| as 0                                                  |          | ٥                | Español (España)   | 👁 Ver el siti  |
|-------------------------------------------------------|----------|------------------|--------------------|----------------|
| 76 / Argandoña Del Aguila et al. / Artículo de prueba |          |                  | Bib                | lioteca de env |
| Flujo de trabajo Publicación                          |          |                  |                    |                |
| Envío Revisión Editorial Producción                   |          |                  |                    |                |
| Archivos de envío                                     |          |                  | م                  | Buscar         |
| Image: 1885-1         kasidy07, Artículo prueba.docx  |          | May 31,<br>2022  | Texto del artículo |                |
|                                                       |          | Des              | cargar todos los a | archivos       |
| Discusiones previas a la revisión                     |          |                  | Añadir d           | iscusión       |
| Nombre                                                | De       | Última respuesta | Respuestas         | Cerrado        |
| <u>Comentarios para el editor/a</u>                   | kasidy07 |                  | 0                  |                |